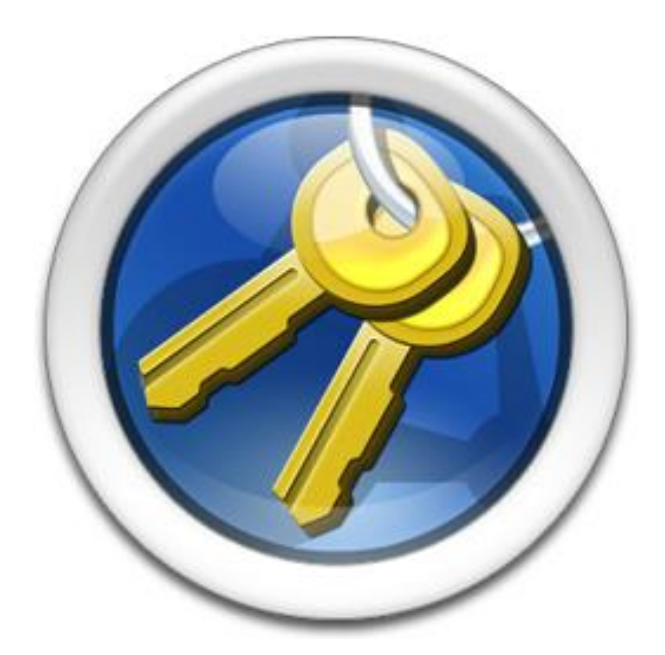

P SOFTHOUSE Co., Ltd. (2017.05.30)

# Introduction

PSOFT Network License Manager (referred to as "The Software" from now on) is the license management tool for PSOFT's network license products.

The Software can be used as a license server by installing it on a PC on your local network.

Unlike stand-alone licenses which need to be authorized on each PC, network licenses can be used with flexibility by acquiring them from the license server through the network.

#### **Benefits of the Network License**

- Simplifies system management by making it possible to acquire licenses from the server instead of storing them locally.
- Makes it possible to concentrate license management to the server.
- Makes it possible to use PSOFT network license products on any PC connected to the same local network as the license server.
- · Allows rigorous license management by monitoring the status of the licenses in use.
- · Allows adding new licenses as required.

# **Network License Configuration**

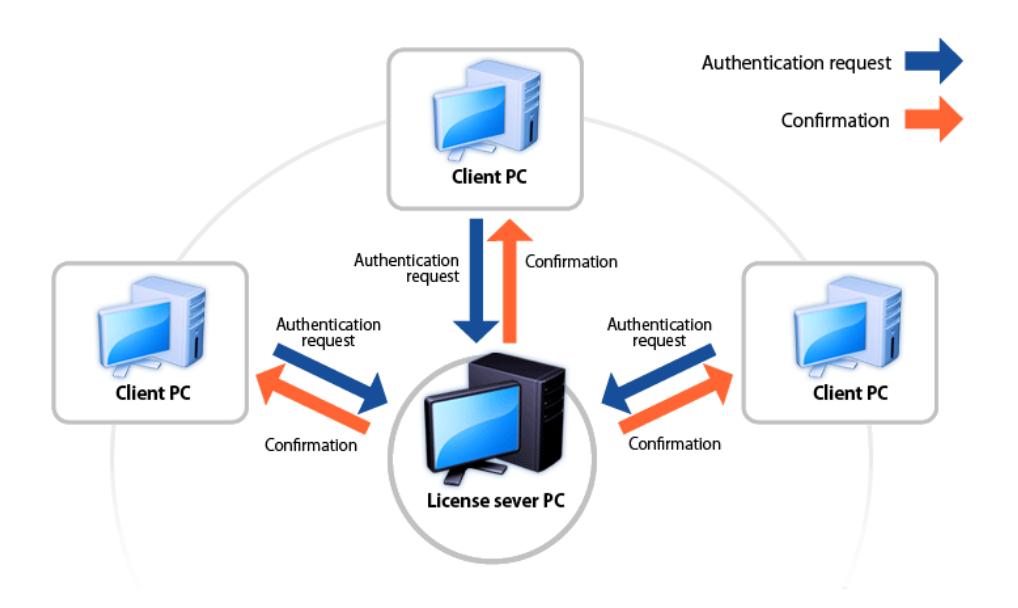

The network license system is configured with the license server PC at its center. The license server PC manages all the licenses using The Software. The PCs using network license software (client PCs) send authentication requests to the server PC which are confirmed if usable licenses are available.

## **Table of Contents**

| 1. License Server Selection                                                                                                    |
|----------------------------------------------------------------------------------------------------|
| 1-1. Operating Environment1                                                                                                    |
| 2. Installation, Starting and Stopping the Server                                                                                                    |
| 2-1. Starting the Server2                                                                                                    |
| 2-2. Stopping the Server                                                                                                    |
| 3. Configuration Window                                                                                                    |
| 3-1. Licenses Tab                                                                                                    |
| 3-2. Configuration Tab4                                                                                                    |
| 4. User Registration / Product Serial ID Registration5                                                                                                    |
| 4-1. User Registration                                                                                                    |
| 4-2. Product Serial ID Registration                                                                                                    |
| 5. Adding Licenses to the Server7                                                                                                    |
| 5-1 Add a License by Entering the Product Serial ID                                                                                                    |
| 5 1. Add a Election by Entering the Froduct Schar 19 minimum minimum /                                                                                                    |
| 5-2. Register Multiple Licenses With a Registration File                                                                                                    |
| <ul> <li>5-2. Register Multiple Licenses With a Registration File</li></ul>                                                                                                    |
| 5-2. Register Multiple Licenses With a Registration File                                                                                                    |
| <ul> <li>5-2. Register Multiple Licenses With a Registration File</li></ul>                                                                                                    |
| 5 1. Add d Electice Sy Entering the Froduct Schuriz File         5-2. Register Multiple Licenses With a Registration File         8         6. Authorizing Licenses         11         6-1. Online Authentication         11         6-2. Offline Authentication / Authorization by Entering the License Key         12         6-3. Offline Authentication / Batch Authorization of Multiple Licenses                                                                                                    |
| 5-2. Register Multiple Licenses With a Registration File       8         6. Authorizing Licenses       11         6-1. Online Authentication       11         6-2. Offline Authentication / Authorization by Entering the License Key       12         6-3. Offline Authentication / Batch Authorization of Multiple Licenses       15         7. Releasing / Resetting a License       19                                                                                                    |
| 5-1. Add a Eldeline by Eldeling the Froduct Sector ED final ED final ED |
| 5-1. Audic Licenses by Entering the Froduce Sector 12 minutes of the formation of the formation of the formatio |
| 5-2. Register Multiple Licenses With a Registration File       8         6. Authorizing Licenses       11         6-1. Online Authentication       11         6-2. Offline Authentication / Authorization by Entering the License Key       12         6-3. Offline Authentication / Batch Authorization of Multiple Licenses       15         7. Releasing / Resetting a License       19         7-1. Releasing a License       19         7-2. Resetting a License       19         8. Returning a License       20                                                                                                    |
| 5-2. Register Multiple Licenses With a Registration File       8         6. Authorizing Licenses       11         6-1. Online Authentication       11         6-2. Offline Authentication / Authorization by Entering the License Key       12         6-3. Offline Authentication / Batch Authorization of Multiple Licenses       15         7. Releasing / Resetting a License       19         7-1. Releasing a License       19         7-2. Resetting a License       19         8. Returning a License       20         8-1. Returning Online       20                                                                                                    |
| 5-2. Register Multiple Licenses With a Registration File       8         6. Authorizing Licenses       11         6-1. Online Authentication       11         6-2. Offline Authentication / Authorization by Entering the License Key       12         6-3. Offline Authentication / Batch Authorization of Multiple Licenses       15         7. Releasing / Resetting a License       19         7-1. Releasing a License       19         7-2. Resetting a License       19         8. Returning a License       20         8-1. Returning Online       20         8-2. Returning Offline       22                                                                                                    |
| 5-2. Register Multiple Licenses With a Registration File       8         6. Authorizing Licenses       11         6-1. Online Authentication       11         6-2. Offline Authentication / Authorization by Entering the License Key       12         6-3. Offline Authentication / Batch Authorization of Multiple Licenses       15         7. Releasing / Resetting a License       19         7-1. Releasing a License       19         7-2. Resetting a License       19         8. Returning a License       20         8-1. Returning Online       20         8-2. Returning Offline       22         9. Troubleshooting       25                                                                                                    |

# 1. License Server Selection

The first thing that must be done is the selection of the PC to be used as the license server. The license server typically operates for extended periods of time, but if it were to break down suddenly while operating, it may take some time to restore it (**\*1**). Therefore, great care should be taken to select a license server PC that is rigorously maintained.

After selecting the computer to be used as the license server, please install The Software.

**\*1:** You should also take care when selecting the network adapter used by the license server PC because licenses are tied to the network adapter (NIC ID) of the server. If the server PC fails but its network adapter can be moved, it is possible to restore the license server by transferring the network adapter to another computer which will become the new license server.

## 1-1. Operating Environment

OS: Windows 7 / 8 / 8.1 / 10 / Server 2008 R2 / Server 2012 R2

Hardware: Computer that complies with the recommended hardware requirements of the OS.

- \* Network adapter required.
- \* Runs in 32-bit mode on 64-bit OS.

# 2. Installation, Starting and Stopping the Server

Execute the setup file and complete the installation of The Software by following the instructions on the screen. (\*2)

A shortcut icon is created on the desktop after the installation.

\*2: The user must have administrative rights on the server PC to perform the installation.

What to do if an old version is already installed. Please uninstall the old version before installing the new one. \* The registered license information will not be lost.

Caution

The acquisition of licenses may fail if the load on the license server is too heavy. Make sure the server computer is in a stable operating condition.

#### 2-1. Starting the Server

The license server is started automatically as a Windows service when the OS starts up.

\* After installation, restart the OS or start the license server from the Configuration window.

## 2-2. Stopping the Server

You can stop the license server from the Configuration window.

# 3. Configuration Window

Double-click the PSOFT Network License Manager icon on the desktop to open the Configuration window.

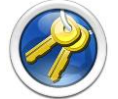

## 3-1. Licenses Tab

Use this tab to add, authorize, reset licenses, etc.

|   | Name      | Platform | Product Serial ID                           | Expiration Date | Status        | Client Computer | Version | Issue Time | Client Machine-Coo |
|---|-----------|----------|---------------------------------------------|-----------------|---------------|-----------------|---------|------------|--------------------|
| 1 | Pencil+   | 3ds Max  | PCNX00W-XXXXXX-XXXXXX-XXXXXX                |                 | Available     |                 |         |            |                    |
| 2 | Pencil+ 3 | 3ds Max  | PCN300W-XXXXXX-XXXXXXXXXXXXXXXXXXXXXXXXXXXX |                 | Available     |                 |         |            |                    |
| 3 | Pencil+ 4 | 3ds Max  | PCN400W-XXXXXXXXXXXXXXXXXXXXXXXXXXXXXXXXXXX |                 | Available     |                 |         |            |                    |
| 4 | Pencil+ 4 | 3ds Max  | PCN400W-XXXXXX-XXXXXXXXXXXXXXXXXXXXXXXXXXXX |                 | Un-Authorized |                 |         |            |                    |
|   |           |          |                                             |                 |               |                 |         |            |                    |
|   |           |          |                                             |                 |               |                 |         |            |                    |
| 4 |           |          |                                             |                 |               |                 |         |            |                    |

- ① ON / OFF button: Starts / stops the server.
- ② Server status: Displays the current status of the server.
- ③ Licenses overview: Displays an overview of the licenses and their statuses.

| Status Value  | State                                    |
|---------------|------------------------------------------|
| Reserved      | License cannot be used (already in use). |
| Available     | License can be used.                     |
| Un-Authorized | License was not authorized yet.          |
|               |                                          |

- (4) Add button: Adds a license. (Opens a dialog window.)
- **5 Delete button:** Deletes a license. (Opens a dialog window.)
- 6 **Reset button:** Resets a license. (Opens a dialog window.)
- ⑦ Authorize button: Authorizes a license. (Opens a dialog window.)
- (8) Return button: Returns a license. (Opens a dialog window.)

## **3-2.** Configuration Tab

Use this tab to configure the license server.

|                        | PSOFT Network License Manager (administrator)          | $\Theta \odot \odot$ |
|------------------------|--------------------------------------------------------|----------------------|
| Licenses Configuration |                                                        | Ver. 2.XX            |
| License Server Con     | .168.1.158                                             |                      |
|                        | e0-cd-4e-97-72-0f [Realtek PCIe GBE Family Controller] |                      |
| 3 Port No.             | 4310                                                   |                      |
|                        |                                                        |                      |
| 4 Password             |                                                        |                      |
| *When you will use     | e global IP address, please set a password.            |                      |
|                        |                                                        |                      |
|                        |                                                        |                      |
|                        |                                                        | 5 Apply              |
|                        |                                                        |                      |
|                        | Server status                                          |                      |
|                        | Kunning                                                |                      |

- ① **IP:** Shows the IP address of the network adapter selected in ②.
- ② **NIC ID:** List of the network adapter IDs used to fix licenses.
- ③ Port No.: Shows the port number used for communication. You can edit the value to set a new port number.
- Allows setting the password requested when authenticating a client. It is usually not required when operating over a local network. If you wish the server to request a password when a client connects to it, you can define that password here (up to 16 characters long).
- **5 Apply button:** Applies the changes made to the settings.
  - If changes were made to 2, 3 or 4, the new settings will take effect after clicking this button.

# 4. User Registration / Product Serial ID Registration

After purchasing our company's product, it is necessary to register your user information and the product serial ID on the PSOFT website. If you did not yet register your user information or serial ID on the website, please start by registering as described below.

#### 4-1. User Registration

\* If you already have a user account, please skip to "4-2 Product Serial ID Registration".

#### Step 1: Access the [User Registration Page] from the User Page.

https://www.psoft.co.jp/user/en/

| Customers who bought packaged proc<br>register their products' serial IDs before<br>products. | ucts must first<br>authorizing the                                               |
|-----------------------------------------------------------------------------------------------|----------------------------------------------------------------------------------|
| New customers who do not own a user<br>complete the user registration.                        | account must                                                                     |
| 🔻 If you own a user account                                                                   |                                                                                  |
| Please log in to the User Page and re                                                         | gister your product serial IDs.                                                  |
| 🔻 lf you don't own a user account                                                             |                                                                                  |
| If you don't own a user account (log<br>below to access the registration pag                  | in ID and password), please follow the link<br>e and complete user registration. |
|                                                                                               | User Registration Page                                                           |

Step 2: Register your user information by filling the required fields on the User Registration page.

| *Classification                  | Individual ○ Corporation                                                                                                    |
|----------------------------------|----------------------------------------------------------------------------------------------------|
| Corporation name                 | * Required if you entered "Corporation" in the Classification field.                                                                                                    |
| Name of person in charge         |                                                                                                    |
| *Email address                   |                                                                                                    |
| *Email address<br>(confirmation) |                                                                                                    |
| *Country                         | United States •                                                                                                    |
| *Postal code                     |                                                                                                    |
| *Address                         |                                                                                                    |
| *Phone number                    | (Example: 000-000-0000)                                                                                                    |
| eceive news emails?              | Send me information about updetes and other important<br>notifications by email.<br>Check if you don't want to receive news emails from PSOFT.<br>Don't receive                                                                                                    |
| •Product Serial ID               | When purchasing multiple product Geneses:                Enter any one product serial ID from those available.                 After you complete the user registration, plase logn to             the series of the terms of the terms of the terms of the terms of the terms of the terms of the terms of the terms of terms. |

Step 3: Your account information will be sent to the email address entered during the user registration.

## 4-2. Product Serial ID Registration

**Step 1:** Use your account information to log in to the User Page.

https://www.psoft.co.jp/user/en/

|                                                                                                    |                                               | PSOFT Website                                                                      |
|----------------------------------------------------------------------------------------------------|-----------------------------------------------|------------------------------------------------------------------------------------|
| Log in to the User Page to do the<br>following.                                                                      | • User lo                                     | og in                                                                              |
| Developad the latest versions of<br>your products.     Register your products' serial 'Ds<br>for cestaged products'. | 7 Please enter                                | r your login ID and password.                                                      |
| Kegister ysur products<br>(authorization)     Order upgrades.                                                        | Login ID                                      |                                                                                    |
| <ul> <li>No se de constanti apporta información.</li> <li>Update your user información.</li> </ul>                   | Dateword                                      | **rour registared email address.                                                   |
|                                                                                                    | T GLORIDA                                     | *Paget your personnel?                                                             |
|                                                                                                    |                                               | Log in                                                                             |
| Globallign +GMO                                                                                                    |                                               |                                                                                    |
| for your safety, data transferred on this<br>web site is procected by SSL encryption.                                |                                               |                                                                                    |
|                                                                                                    | For custom                                    | ners who hought packaged products (excluding downloaded products)                  |
|                                                                                                    |                                               |                                                                                    |
|                                                                                                    | Customers wh<br>register their p<br>products. | o bought packaged products must first<br>roducts: senal IDs before authorizing the |
|                                                                                                    | New customer<br>complete the u                | s who do not own a user account must.                                              |
|                                                                                                    |                                               |                                                                                    |
|                                                                                                    | T If you own                                  | s a user account                                                                   |

#### Step 2: Click on "Register product serial ID" on the User Page.

| VIS./ VII. FSOFT,<br>Velcome to the PSOFT User Page.<br>On this page, you can download, authori<br>s well as update your user information. | ze and upgrade products, ask for technical support, submit bug reports                                                                                                    |
|----------------------------------------------------------------------------------------------------|----------------------------------------------------------------------------------------------------|
| Menu                                                                                                    | Description                                                                                                    |
| Download                                                                                                    | Download products.                                                                                                    |
| <ul> <li>Register product serial ID</li> </ul>                                                                                             | Register a new packaged product serial ID.                                                                                                    |
| Authorize                                                                                                    | <ul> <li>Perform one of the following operations.</li> <li>Authorize</li> <li>Re-apply for an authorization</li> <li>Download product serial IDs for the network license version</li> <li>Authorize in batch for the network license version</li> <li>Return licenses</li> </ul> |
| ▶ Ungrade                                                                                                    | Request product upgrades                                                                                                    |

#### Step 3: Enter the product serial ID and click [Register].

|                 | t serial ID included with the packaged product you purchased. |
|-----------------|---------------------------------------------------------------|
| Enter the produ | t serial ID and click Register.                               |
| oduct serial ID |                                                               |
|                 | Enter Serial ID Here                                          |
|                 |                                                               |

#### **Step 4:** Confirm that the product was added.

# 5. Adding Licenses to the Server

You will need to add the license to the license server before authorizing your product. You can add licenses by inputting their product serial IDs one at a time, or register multiple licenses at a time with a registration file. \* You need to register your user information and product serial IDs before adding licenses to the server.

#### 5-1. Add a License by Entering the Product Serial ID

Step 1: Click [Add] on the licenses tab.

| -      |     | •      |       |           |
|--------|-----|--------|-------|-----------|
| Return | Add | Delete | Reset | Authorize |

Step 2: Enter the new product's serial ID in the entry field of the dialog box and click [OK].

| Register product serial ID                                                      | × |
|---------------------------------------------------------------------------------|---|
| Enter the Product serial ID.                                                    |   |
| PCNX00W-XXXXXX-XXXXXX-XXXXXX                                                    |   |
| OK Cancel                                                                       |   |
| Register multiple product serial IDs                                            | _ |
| Add product serial IDs from a product serial ID file obtained on the User Page. |   |
| Load file                                                                       | ) |
|                                                                                 |   |

#### **Step 3:** Confirm that the new license was added to the licenses overview.

|               |               |                                                |                                                                                                    |                                                                                                    |                                                                                                    |                                                                                                    |                                                                                                    | <u> </u>                                                                                                    |
|---------------|---------------|------------------------------------------------|----------------------------------------------------------------------------------------------------|----------------------------------------------------------------------------------------------------|----------------------------------------------------------------------------------------------------|----------------------------------------------------------------------------------------------------|----------------------------------------------------------------------------------------------------|----------------------------------------------------------------------------------------------------|
| es Configurat | tion          |                                                |                                                                                                    |                                                                                                    |                                                                                                    |                                                                                                    |                                                                                                    | Ver. 2                                                                                                    |
|               |               |                                                |                                                                                                    |                                                                                                    |                                                                                                    |                                                                                                    |                                                                                                    |                                                                                                    |
| Name          | Platform      | Product Serial ID                              | Expiration Date                                                                                                    | Status                                                                                                    | Client Computer                                                                                                    | Version                                                                                                    | Issue Time                                                                                                    | Client Machine-Code                                                                                                    |
| Pencil+       | 3ds Max       | PCNX00W-XXXXXXX-XXXXXXX-XXXXXXX                |                                                                                                    | Un-Authorized                                                                                                    |                                                                                                    |                                                                                                    |                                                                                                    |                                                                                                    |
|               | es Configurat | es Configuration Name Platform Pencil+ 3ds Max | es Configuration           Name         Platform         Product Serial ID           Pencil+         3ds Max         PCNX00W-X00000C-X00000C-X00000CX | es Configuration           Name         Platform         Product Serial ID         Expiration Date           Pencil+         3ds Max         PCNX00W-X000000-X0000000000000000000000000 | es Configuration           Name         Platform         Product Serial ID         Expiration Date         Status           Pencil+         3ds Max         PCNX00W-X000000-X00000X         Un-Authorized | es Configuration           Name         Platform         Product Serial ID         Expiration Date         Status         Client Computer           Pencil+         3ds Max         PCNX00W-X000000-X000000C         Un-Authorized | es Configuration           Name         Platform         Product Serial ID         Expiration Date         Status         Client Computer         Version           Pencil+         3ds Max         PCNX00W-X0000004-X000000X         Un-Authorized         0         0 | es Configuration           Name         Platform         Product Serial ID         Expiration Date         Status         Client Computer         Version         Issue Time           Pencil+         3ds Max         PCNX00W-X00000C-X00000CX         Un-Authorized         Image: Client Computer         Version         Issue Time |

## 5-2. Register Multiple Licenses With a Registration File

**Step 1:** Login to the User Page and click **[Authorize]**. <u>https://www.psoft.co.jp/user/en/</u>

| Ms./Mr. PSOFT.                                                                         |                                                                                       |
|----------------------------------------------------------------------------------------|---------------------------------------------------------------------------------------|
| Velcome to the PSOFT User Page.                                                        |                                                                                       |
| on this page, you can download, authorize a<br>s well as update your user information. | ind upgrade products, ask for technical support, submit bug reports,                  |
| Menu                                                                                   | Description                                                                           |
| Download                                                                               | Download products.                                                                    |
| <ul> <li>Register product serial ID</li> </ul>                                         | Register a new packaged product serial ID.                                            |
|                                                                                        | Perform one of the following operations.                                              |
|                                                                                        | Authorize                                                                             |
| Authorize                                                                              | Re-apply for an authorization     Download product carial Ups for the network license |
|                                                                                        | version                                                                               |
|                                                                                        | Authorize in batch for the network license version     Return licenses                |
| ▶ Upgrade                                                                              | Request product upgrades.                                                             |
| Technical support / Bug reports                                                        | Ask for technical support or submit a bug report.                                     |

#### Step 2: Click [Download product serial IDs].

#### For network licenses

#### Batch Registration / Authorization for PSOFT Network License Manager

- You can register / authorize multiple network licenses at a time.
- Please consult the PSOFT Network License Manager manual for the detailed procedure.
- Requires version 2.XX or higher of the PSOFT Network License Manager.

| Options                                 | Details                                                                                                    |
|-----------------------------------------|----------------------------------------------------------------------------------------------------|
| Download product serial IDs             | Download a file containing a list of serial IDs for your network license<br>products. You can import this file in the PSOFT Network License<br>Manager to register multiple licenses in one operation.                           |
| <ul> <li>Batch authorization</li> </ul> | Use a file exported by the PSOFT Network License Manager to download<br>an authorization file. You can import the authorization file in the PSOFT<br>Network License Manager to authorize multiple products in one<br>operation. |

# **Step 3:** Check in the boxes next to the products you wish to add to the license server and click **[Download]**.

| u can       | download a file to registe                            | er multip               | le licenses in the PSOFT Network License Ma                                        | nager.  |                    |
|-------------|-------------------------------------------------------|-------------------------|------------------------------------------------------------------------------------|---------|--------------------|
| Che<br>Lice | ck the boxes next to the<br>nses that are not yet aut | licenses y<br>horized v | you wish to register and click the Download will need to be authorized separately. | button. |                    |
|             | Product                                               | \$                      | Serial ID                                                                          | ÷       | 6 selected         |
|             | anti-aliasing for AE                                  | NW                      | ANN100W-XXXXXXX-XXXXXX-XXXXXX                                                      | 4       | 2016-03-10         |
|             | CelFX                                                 | NW                      | CFN100W-XXXXXX-XXXXXXX-XXXXXXXX                                                    | 1       | 2016-03-10         |
|             | CelMX                                                 | NW                      | CMN100W-XXXXXXX-XXXXXXXX                                                           | 1       | 2016-03-10         |
|             | ComicStyle                                            | NW                      | CSN100W-XXXXXX-XXXXXXXXXXXXXXXXXXXXXXXXXXXX                                        | 4       | 2016-03-10         |
| •           | Liquid+                                               | NW                      | LQN100W-XXXXXXX-XXXXX-XXXXX                                                        | 4       | 2016-03-10         |
| •           | Pencil+ 3                                             | NW                      | PCN300W-XXXXXX-XXXXXX-XXXXXX                                                       | 4       | 2016-03-10         |
|             |                                                       |                         | ✓ Authorized product NW Network lice                                               | nse SA  | Stand alone licens |

## **Step 4:** Click **[Add]** on the licenses tab.

|        |     | •      |       |           |
|--------|-----|--------|-------|-----------|
| Return | Add | Delete | Reset | Authorize |

#### Step 5: Click [Load file].

| Register product serial ID                                                      |  |
|---------------------------------------------------------------------------------|--|
| Enter the Product serial ID.                                                    |  |
| PCNX00W-XXXXXXX-XXXXXXX-XXXXXXX                                                 |  |
| OK Cancel                                                                       |  |
|                                                                                 |  |
| Register multiple product serial IDs                                            |  |
| Add product serial IDs from a product serial ID file obtained on the User Page. |  |
| Load file                                                                       |  |

#### Step 6: Select the file downloaded in Step 3 and click [Open].

| → Y ↑ 🔸 > This PC   | > Downloads      | ٽ ~                | Search Downloads | ۶     |
|---------------------|------------------|--------------------|------------------|-------|
| ganize 👻 New folder |                  |                    | EEE              | - 💷 🤇 |
| Desktop             | ^ Name           | Date modified      | Туре             | Size  |
| Documents           | authorized.pjdat | 3/17/2017 10:47 AM | PJDAT File       | 1 KE  |
| 🕹 Downloads         |                  |                    |                  |       |
| 👌 Music             |                  |                    |                  |       |
| E Pictures          |                  |                    |                  |       |
| Videos              |                  |                    |                  |       |
| Windows (C:)        | ~                |                    |                  |       |
| File name:          | activation.pjdat | ~                  | *.pjdat;*.pdat   |       |
|                     |                  |                    |                  |       |

#### Step 7: Confirm that the new licenses were added to the licenses overview.

|      |      |              |          | PSOFT Network                | k License Mana  | iger (administ | rator)          |         |            | 0                   |
|------|------|--------------|----------|------------------------------|-----------------|----------------|-----------------|---------|------------|---------------------|
| Lice | ense | s Configurat | ion      |                              |                 |                |                 |         |            | Ver.                |
|      |      | Name         | Platform | Product Serial ID            | Expiration Date | Status         | Client Computer | Version | Issue Time | Client Machine-Code |
|      |      | a 11         |          | 50 M0000 M0000 M00000 M00000 |                 | Lin Authorized |                 |         | 1          |                     |

#### [Important]

The newly added licenses are not yet authorized. \* Status is [Un-Authorized]. **You must do the authorization procedure to activate the licenses.** 

#### [Deleting a license]

If you make a mistake when registering the product's serial ID, you can delete the license by following the steps below.

Step 1: Select the license you wish to delete. Step 2: Click [Delete].

# 6. Authorizing Licenses

Licenses can be authorized with online or offline authentication as described below.

\* You need to add a license to the server before it can be authorized.

## 6-1. Online Authentication

Step 1: Select the licenses you wish to authorize (you can select multiple licenses) and click [Authorize].

|   |         | Platform | Product Serial ID                | Expiration Date | Status        | Client Computer                                                                                                    | Version | Issue Time | Client Machine-Cod |
|---|---------|----------|----------------------------------|-----------------|---------------|----------------------------------------------------------------------------------------------------|---------|------------|--------------------|
| 1 | Pencil+ | 3ds Max  | PCNX00W-XXXXXXXXXXXXXXXXXXXXXXXX |                 | Un-Authorized |                                                                                                    |         |            |                    |
|   |         |          |                                  |                 |               |                                                                                                    |         |            |                    |
|   |         |          |                                  |                 |               |                                                                                                    |         |            |                    |
|   |         |          |                                  |                 |               |                                                                                                    |         |            |                    |
|   |         |          |                                  |                 |               |                                                                                                    |         |            |                    |
|   |         |          |                                  |                 |               |                                                                                                    |         |            |                    |
|   |         |          |                                  |                 |               |                                                                                                    |         |            |                    |
|   |         |          |                                  |                 |               |                                                                                                    |         |            |                    |
|   |         |          |                                  |                 |               |                                                                                                    |         |            |                    |
| 0 | -       |          |                                  |                 |               |                                                                                                    |         |            |                    |
|   |         |          | (                                | Return          | Add           | Delete                                                                                                    |         | Reset      | Authorize          |
|   |         |          |                                  |                 |               | Contraction of the second second seco |         |            |                    |

Step 2: Enter your login ID and password in the tab [Authorize online] and click [OK].
 \* A confirmation dialog is shown. If there is no problem, click [OK].

|                        |                                         | Author | ize   |      | (* |
|------------------------|-----------------------------------------|--------|-------|------|----|
| Authorize or           | line Authorize offline                  |        |       |      |    |
| Authoriz<br>Please fil | e online.<br>I in your User Page accoun | t.     |       |      |    |
|                        | Login ID                                |        |       |      |    |
|                        | Password                                |        |       | View |    |
|                        | ОК                                      |        | Cance | 21   |    |

Step 3: Check the status of the license. If it became [Available], the authorization is complete.

|   |       |           |          | PSOFT Network                              | k License Mana  | iger (administ | rator)          |         |            | 0                   | • 💌   |
|---|-------|-----------|----------|--------------------------------------------|-----------------|----------------|-----------------|---------|------------|---------------------|-------|
| ſ | cense | Configura | ation    |                                            |                 |                |                 |         |            | Ver.                | .2.XX |
|   |       | Name      | Platform | Product Serial ID                          | Expiration Date | Status         | Client Computer | Version | Issue Time | Client Machine-Code |       |
|   | 1     | Pencil+   | 3ds Max  | PCNX00W-XXXXXXXXXXXXXXXXXXXXXXXXXXXXXXXXXX |                 | Available      |                 |         |            |                     |       |
|   |       |           |          |                                            |                 |                |                 |         |            |                     |       |

## 6-2. Offline Authentication / Authorization by Entering the License Key

**Step 1:** Select one license to be authorized and click [Authorize].

|    |         | Platform | Product Serial ID       | Expiration Date | Status        | Client Computer | Version | Issue Time | Client Machine-Cod |
|----|---------|----------|-------------------------|-----------------|---------------|-----------------|---------|------------|--------------------|
| 1  | Pencil+ | 3ds Max  | PCNX00W-X00X00X-XXXXXXX |                 | Un-Authorized |                 |         |            |                    |
|    |         |          |                         |                 |               |                 |         |            |                    |
|    |         |          |                         |                 |               |                 |         |            |                    |
|    |         |          |                         |                 |               |                 |         |            |                    |
|    |         |          |                         |                 |               |                 |         |            |                    |
|    |         |          |                         |                 |               |                 |         |            |                    |
|    |         |          |                         |                 |               |                 |         |            |                    |
|    |         |          |                         |                 |               |                 |         |            |                    |
|    |         |          |                         |                 |               |                 |         |            |                    |
|    |         |          |                         |                 |               |                 |         |            |                    |
| 10 |         |          |                         |                 |               |                 |         |            |                    |
| 40 |         |          |                         |                 | <u></u>       | 1               | - 395   |            |                    |

**Step 2:** Find the **Product Serial ID** and **Machine Code** in the tab **Authorize offline**.

|                                                                                                    | Authorize                                                                                                    |                            |
|----------------------------------------------------------------------------------------------------|----------------------------------------------------------------------------------------------------|----------------------------|
| uthorize online Authorize                                                                                                    | offline                                                                                                    |                            |
|                                                                                                    |                                                                                                    |                            |
| Register a single licer                                                                                                    | nse key                                                                                                    |                            |
| Please enter the license key ob                                                                                                    | tained by performing the autho                                                                                 | rization on the User Page. |
|                                                                                                    |                                                                                                    |                            |
|                                                                                                    | 2011/02/11/02/02/02/02/02/02/02/02/02/02/02/02/02/                                                             | a. 1999.999                |
| Product Serial ID:                                                                                                    | PCNX00W-XXXXXX-XXXX                                                                                            | *****                      |
| Machine Code:                                                                                                    | PCNX00W-XXXXXXX-XXXX                                                                                           | XX-XXXXXXX                 |
|                                                                                                    |                                                                                                    |                            |
| License Key:                                                                                                    |                                                                                                    |                            |
|                                                                                                    |                                                                                                    |                            |
| C                                                                                                    |                                                                                                    |                            |
|                                                                                                    | ОК                                                                                                    | Cancel                     |
|                                                                                                    |                                                                                                    |                            |
|                                                                                                    |                                                                                                    |                            |
|                                                                                                    |                                                                                                    |                            |
| Create an authorizatio                                                                                                    | on request file                                                                                                |                            |
| Create an authorization                                                                                                    | on request file                                                                                                |                            |
| Create an authorizatic<br>Create the authorization req<br>for a batch authorization on                                                                                              | on request file<br>uest file required<br>the User Page.                                                        |                            |
| Create an authorizatic<br>Create the authorization req<br>for a batch authorization on                                                                                              | on request file<br>uest file required<br>the User Page.                                                        |                            |
| Create an authorizatio<br>Create the authorization req<br>for a batch authorization on                                                                                              | on request file<br>uest file required<br>the User Page.                                                        | Create file                |
| Create an authorizatio<br>Create the authorization req<br>for a batch authorization on                                                                                              | on request file<br>uest file required<br>the User Page.                                                        | Create file                |
| Create an authorizatio<br>Create the authorization req<br>for a batch authorization on                                                                                              | on request file<br>uest file required<br>the User Page.                                                        | Create file                |
| Create an authorizatio<br>Create the authorization req<br>for a batch authorization on<br>Load authorization fil                                                                    | on request file<br>uest file required<br>the User Page.<br>e                                                   | Create file                |
| Create an authorization req<br>for a batch authorization on<br>Load authorization fil<br>Load an authorization file of                                                              | on request file<br>uest file required<br>the User Page.<br>e<br>otained from the User                          | Create file                |
| Create an authorizatio<br>Create the authorization req<br>for a batch authorization on<br>Load authorization fil<br>Load an authorization file of<br>Page.                          | on request file<br>uest file required<br>the User Page.<br>e<br>stained from the User                          | Create file                |
| Create an authorizatic<br>Create the authorization req<br>for a batch authorization on<br>Load authorization fil<br>Load an authorization fil<br>Load an authorization fil<br>Page. | on request file<br>uest file required<br>the User Page.<br>e<br>otained from the User<br>uthorization data and | Create file                |

#### Step 3: Log in to the User Page and click [Authorize].

#### https://www.psoft.co.jp/user/en/

| /is./Mr. PSOFT,                                |                                                                                     |
|------------------------------------------------|-------------------------------------------------------------------------------------|
| /elcome to the PSOFT User Page.                |                                                                                     |
| n this page, you can download, authorize a     | ind upgrade products, ask for technical support, submit bug repo                    |
| s well as update your user information.        |                                                                                     |
| Menu                                           | Description                                                                         |
|                                                |                                                                                     |
| Download                                       | Download products.                                                                  |
| <ul> <li>Register product serial ID</li> </ul> | Register a new packaged product serial ID.                                          |
|                                                | Porform one of the following energians                                              |
|                                                | Perform one of the following operations.                                            |
|                                                | Authorize                                                                           |
| Authorize                                      | Re-apply for an authorization                                                       |
|                                                | <ul> <li>Download product serial IDs for the network license<br/>version</li> </ul> |
|                                                | Authorize in batch for the network license version                                  |
|                                                | Return licenses                                                                     |
| Upgrade                                        | Request product upgrades.                                                           |
|                                                |                                                                                     |
| Technical support / Bug reports                | Ask for technical support or submit a bug report.                                   |
| - Maralaka saran tafa                          | Lindate your registered information                                                 |

#### **Step 4:** Click **[Authorize]** next to the Product Serial ID matching the one obtained in Step 2.

|           |    |                              |       |                            | 1 license(s)        |
|-----------|----|------------------------------|-------|----------------------------|---------------------|
| Product   | \$ | Serial ID                    | \$    | Registered on <del>v</del> | Action \$           |
| Pencil+ 3 | NW | PCN300W-XXXXXX-XXXXXX-XXXXXX |       | 2016-03-10                 | Authorize           |
|           |    | ✓ Authorized product NV      | V Net | work license SA            | Stand alone license |

#### Step 5: Enter the Machine Code from Step 2 and click [Issue License key].

| Issue your Pencil+ 3 Ne<br>Please install the softw | /ork License Version 3.XX License key.<br>ε on your computer and get your machine code. |  |
|-----------------------------------------------------|-----------------------------------------------------------------------------------------|--|
| *Numbers are display                                | in red.                                                                                 |  |
| Enter your product's                                | iachine code.                                                                           |  |
| Product serial ID                                   |                                                                                         |  |
| PCN <mark>300</mark> W-XXXXXX-XXX                   | X-XXXXXX                                                                                |  |
| Machine code                                        |                                                                                         |  |
|                                                     | Enter Machine Code Hare                                                                 |  |
|                                                     |                                                                                         |  |

#### **Step 6:** Copy the displayed License Key.

|                                 | ,                              |
|---------------------------------|--------------------------------|
| Your license key is as follows. | *Numbers are displayed in red. |
| User Serial ID                  | XXXX-XXXX-XXXX-XXXX            |
| Product                         | Pencil+ 4 Network License      |
| Product Serial ID               | PCNX00W-XXXXX-XXXXX-XXXXX      |
| Machine Code                    | PCNXXXXXXXXXXXXXXXXXXX         |
| License Kev                     | XXXXXXX-XXXXXX-XXXXXXX-XXXXXXX |

#### Step 7: Enter the License Key copied in Step 6 and click [OK].

|                                                                                                   | Authorize                                  |                              | × |
|---------------------------------------------------------------------------------------------------|--------------------------------------------|------------------------------|---|
| Authorize online Authorize off                                                                    | line                                       |                              |   |
| Register a single license                                                                         | kev                                        |                              |   |
| Please enter the license key obtain                                                               | ed by performing the aut                   | horization on the User Page. |   |
| Product Serial ID:                                                                                | PCNX00W-XXXXXXXXXXX                        | 000-x000xx                   |   |
| Machine Code:                                                                                     | PCNX00W-XXXXXXXXXXX                        | 0000-0000000                 |   |
| License Key:                                                                                      |                                            |                              |   |
|                                                                                                   |                                            |                              |   |
|                                                                                                   | ок                                         | Cancel                       |   |
| Create an authorization r<br>Create the authorization request<br>for a batch authorization on the | equest file<br>file required<br>User Page. | Create file                  |   |
| Load authorization file<br>Load an authorization file obtair<br>Page.                             | ed from the User                           |                              |   |
| This will apply the product author<br>complete the activation.                                    | orization data and                         | Load file                    |   |
|                                                                                                   |                                            |                              |   |

#### Step 8: Check the status of the license. If it became [Available], the authorization is complete.

|    |        |                |          | PSOFT Network                | c License Mana  | iger (administ | rator)          |         |            | 0                   | • 💌  |
|----|--------|----------------|----------|------------------------------|-----------------|----------------|-----------------|---------|------------|---------------------|------|
| /u | icense | s Configuratio | on       |                              |                 |                |                 |         |            | Ver.                | 2.XX |
|    |        | Name           | Platform | Product Serial ID            | Expiration Date | Status         | Client Computer | Version | Issue Time | Client Machine-Code |      |
|    | 1      | Pencil+        | 3ds Max  | PCNX00W-XXXXXX-XXXXXX-XXXXXX |                 | Available      |                 |         |            |                     |      |
|    |        |                |          |                              |                 |                |                 |         |            |                     |      |

## 6-3. Offline Authentication / Batch Authorization of Multiple Licenses

**Step 1:** Select the licenses you wish to authorize (you can select multiple licenses) and click **[Authorize]**.

|      | ame    | Platform | Product Serial ID               | Expiration Date | Status        | Client Computer | Version | Issue Time | Client Machine-Code |
|------|--------|----------|---------------------------------|-----------------|---------------|-----------------|---------|------------|---------------------|
| 1 Pe | encil+ | 3ds Max  | PCNX00W-3000000-3000000-XXXXXXX |                 | Un-Authorized |                 |         |            |                     |
|      |        |          |                                 |                 |               |                 |         |            |                     |
|      |        |          |                                 |                 |               |                 |         |            |                     |
|      |        |          |                                 |                 |               |                 |         |            |                     |
|      |        |          |                                 |                 |               |                 |         |            |                     |
|      |        |          |                                 |                 |               |                 |         |            |                     |
|      |        |          |                                 |                 |               |                 |         |            |                     |
|      |        |          |                                 |                 |               |                 |         |            |                     |
|      |        |          |                                 |                 |               |                 |         |            |                     |
|      |        |          | 6                               | Return          | Add           | Delete          |         | Reset      | Authorize           |
|      |        |          |                                 |                 |               |                 |         |            |                     |

#### Step 2: In the tab Authorize offline, click [Create file].

|                                                                                        | Authorize                                               | (             |
|----------------------------------------------------------------------------------------|---------------------------------------------------------|---------------|
| uthorize online 🗸 Authorize                                                            | e offline                                               |               |
| Pogistor a single lise                                                                 |                                                         |               |
| Register a single licer                                                                | ise key                                                 |               |
| Please enter the license key ob                                                        | stained by performing the authorization on t            | he User Page. |
| Product Sarial ID:                                                                     |                                                         |               |
| Froduct Senario.                                                                       |                                                         |               |
| Machine Code:                                                                          | PCNX00W-XXXXXXXXXXXXXXXXXXXXXXXXXXXXXXXXXX              |               |
| License Key:                                                                           |                                                         |               |
|                                                                                        |                                                         |               |
|                                                                                        | UK Ca                                                   | ncel          |
| Create an authorizatio<br>Create the authorization req<br>for a batch authorization on | on request file<br>uest file required<br>the User Page. | Create file   |

Step 3: Select a location to save the file and click [Save].

| Please select files t | to be writt | en.              |       |                        |        |                  |        | × |
|-----------------------|-------------|------------------|-------|------------------------|--------|------------------|--------|---|
| ← → * ↑ 🖡             | > This F    | C > Download     | ds    |                        | v ē    | Search Downloads |        | P |
| Organize 👻 Ne         | w folder    |                  |       |                        |        |                  |        | ? |
| 🛄 This PC             | ^           | Name             | ^     | Date modified          | Туре   | Size             |        |   |
| Desktop               |             |                  |       | No items match your se | earch. |                  |        |   |
| Documents             |             |                  |       |                        |        |                  |        |   |
| 👆 Downloads           |             |                  |       |                        |        |                  |        |   |
| Music                 | ~           |                  |       |                        |        |                  |        |   |
| File name:            | psoft_au    | thorize_request. | pjdat |                        |        |                  |        | ~ |
| Save as type:         | *.pjdat     |                  |       |                        |        |                  |        | ~ |
| ∧ Hide Folders        |             |                  |       |                        |        | Save             | Cancel |   |

#### Step 4: Log in to the User Page and click [Authorize].

https://www.psoft.co.jp/user/en/

| /ls./Mr.PSOFT,                                      |                                                                                     |
|-----------------------------------------------------|-------------------------------------------------------------------------------------|
| elcome to the PSOFT User Page.                      |                                                                                     |
| n this page, you can download, authorize a          | nd upgrade products, ask for technical support, submit bug reports                  |
| s well as update your user information.             |                                                                                     |
| Menu                                                | Description                                                                         |
| Download                                            | Download products.                                                                  |
| <ul> <li>Register product serial ID</li> </ul>      | Register a new packaged product serial ID.                                          |
|                                                     | Perform one of the following operations.                                            |
|                                                     | Authorize                                                                           |
| Authorize                                           | Re-apply for an authorization                                                       |
|                                                     | <ul> <li>Download product serial IDs for the network license<br/>version</li> </ul> |
|                                                     | Authorize in batch for the network license version     Return licenses              |
| Upgrade                                             | Request product upgrades.                                                           |
| <ul> <li>Technical support / Bug reports</li> </ul> | Ask for technical support or submit a bug report.                                   |
| Lindate user info                                   | Undate your registered information                                                  |

#### Step 5: Click [Batch authorization].

# Provide Interest Batch addsord addsord addsor

Step 6: Select the file saved in Step 3 and click [Upload].

| Batch        | Authorization                                                                     |
|--------------|-----------------------------------------------------------------------------------|
| You can auth | orize all the licenses registered in the PSOFT Network License Manager in one go. |
| • Please up  | load the file (*.pdat) exported by the PSOFT Network License Manager.             |
| Choose File  | No file chosen                                                                    |
| Upload       |                                                                                   |

# Step 7: Check in the boxes next to the products you wish to authorize and click [Authorize]. \* The license file will start downloading in the next screen.

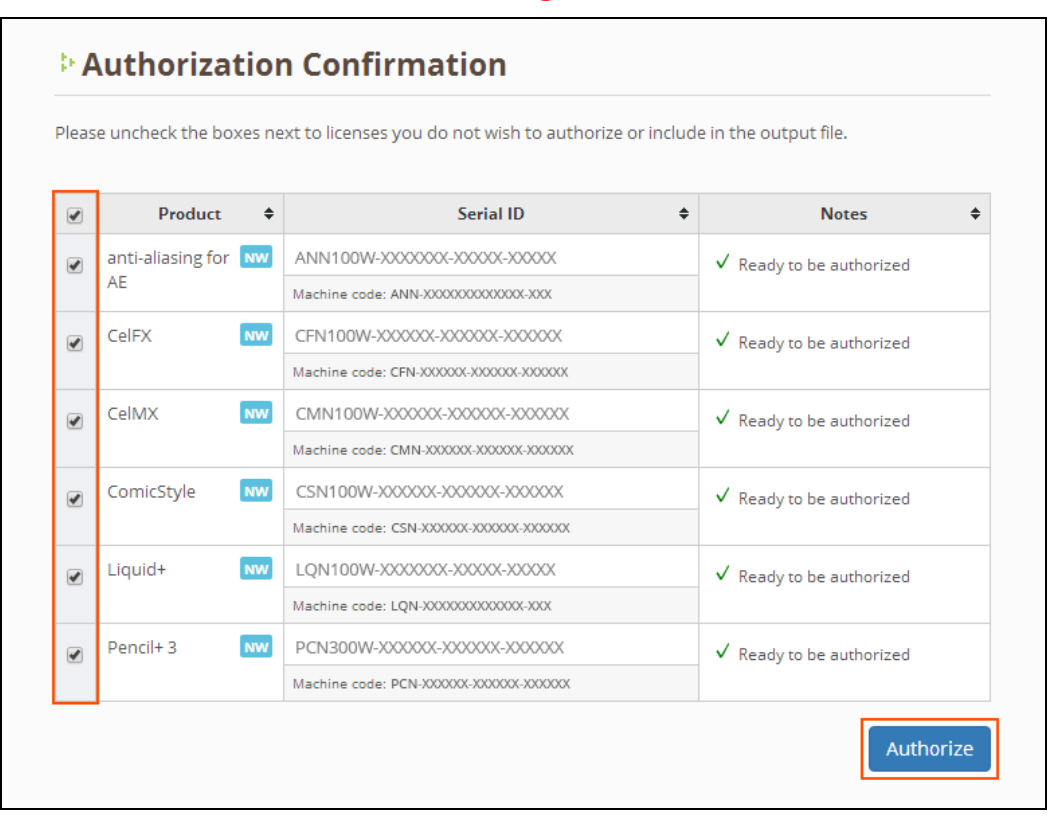

|                                                                                                | Authorize                                                 |
|------------------------------------------------------------------------------------------------|-----------------------------------------------------------|
| uthorize online Authorize                                                                      | e offline                                                 |
| Register a single lice                                                                         | nse kev                                                   |
| Please enter the license key of                                                                | trained by performing the authorization on the Licer Page |
| riedse enter the license key of                                                                | staned by performing the authorization on the oser rage.  |
|                                                                                                |                                                           |
| Product Serial ID:                                                                             | PCNX00W-XXXXXXXXXXXXXXXXXXXXXXXXXXXXXXXXXX                |
| Machine Code:                                                                                  | PCNX00W-XXXXXX-XXXXXX-XXXXXXX                             |
| License Kev:                                                                                   |                                                           |
|                                                                                                |                                                           |
|                                                                                                |                                                           |
|                                                                                                | OK Cancel                                                 |
|                                                                                                |                                                           |
| Create an authorizati                                                                          | on request file                                           |
| Create the authorization red                                                                   |                                                           |
|                                                                                                |                                                           |
| for a batch authorization or                                                                   | the User Page.                                            |
| for a batch authorization or                                                                   | n the User Page.                                          |
| for a batch authorization or                                                                   | the User Page.                                            |
| for a batch authorization or                                                                   | Create file                                               |
| for a batch authorization or<br>Load authorization fi                                          | Ie                                                        |
| for a batch authorization or<br>Load authorization fi<br>Load an authorization file o          | Ie btained from the User                                  |
| for a batch authorization or<br>Load authorization fi<br>Load an authorization file o<br>Page. | Ie<br>btained from the User                               |

Step 9: Select the file downloaded in Step 7 and click [Open].

|                                                                   | > Downloads        | v ⊙                | Search Downloads |       |
|-------------------------------------------------------------------|--------------------|--------------------|------------------|-------|
| rganize 👻 New folder                                              |                    |                    | 85               | - 🔳 ( |
| This PC                                                           | ^ Name             | Date modified      | Туре             | Size  |
| <ul> <li>Desktop</li> <li>Documents</li> <li>Downloads</li> </ul> | 📋 authorized.pjdat | 3/17/2017 10:47 AM | PJDAT File       | 1 K   |
| Music                                                             |                    |                    |                  |       |
| Music <ul> <li>Pictures</li> <li>Videos</li> </ul>                | •                  |                    |                  |       |

#### Step 10: Check the status of the license. If it became [Available], the authorization is complete.

|     |      |               |          | PSOFT Network                | < License Mana  | ger (administ | rator)          |         |            | 0                   | • 🖲  |
|-----|------|---------------|----------|------------------------------|-----------------|---------------|-----------------|---------|------------|---------------------|------|
| Lic | ense | s Configurati | on       |                              |                 |               |                 |         |            | Ver.                | 2.XX |
|     |      | Name          | Platform | Product Serial ID            | Expiration Date | Status        | Client Computer | Version | Issue Time | Client Machine-Code |      |
|     | 1    | Pencil+       | 3ds Max  | PCNX00W-XXXXXX-XXXXXX-XXXXXX |                 | Available     |                 |         |            |                     |      |
|     |      |               |          |                              |                 |               |                 |         |            |                     |      |

# 7. Releasing / Resetting a License

Licenses on the license server that are stuck in the Reserved state due to troubles on the client can be released / reset by following the steps below.

#### 7-1. Releasing a License

**Step 1:** Execute the license release procedure on the client. (Since the procedure depends on the type of the client, please refer to the client's manual.)

**Step 2:** If the product is a plug-in, try restarting the host application and executing Step 1 again. **Step 3:** Try restarting the client computer where the trouble occurred and executing Step 1 again.

#### 7-2. Resetting a License

If the license is still in the Reserved state after executing procedure "**7-1. Releasing a License**", it becomes necessary to reset the license.

Open the License tab and follow the steps below to reset the license.

#### Step 1: Select the license you wish to reset and click [Reset].

|--|--|--|--|--|

**Step 2:** Verify the contents of the confirmation message and press **[OK]** to confirm the operation.

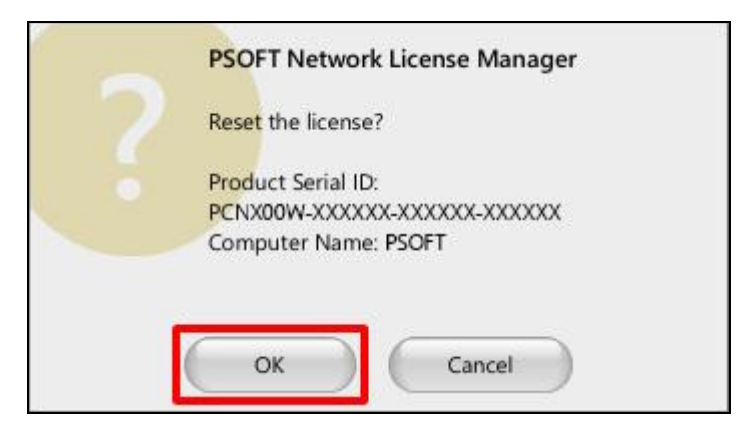

#### Step 3: Confirm that the status of the license changed from [Reserved] to [Available].

| Licens | es      | tion     |                              |                 |           |                 |         |            | Ver.                |
|--------|---------|----------|------------------------------|-----------------|-----------|-----------------|---------|------------|---------------------|
|        | Name    | Platform | Product Serial ID            | Expiration Date | Status    | Client Computer | Version | Issue Time | Client Machine-Code |
| 1      | Pencil+ | 3ds Max  | PCNX00W-XXXXXX-XXXXXX-XXXXXX |                 | Available |                 |         |            |                     |

# 8. Returning a License

Returning licenses makes it possible to move those licenses. This is useful when you wish to change the license server or wish to transfer some licenses to a different PC. Licenses can be returned online or offline.

## 8-1. Returning Online

Step 1: Select the licenses you wish to return (you can select multiple licenses) and click [Return].

|    | rvame   | Platform | Product Serial ID                          | Expiration Date | Status    | Client Computer | Version | Issue Time | Client Machine-Co |
|----|---------|----------|--------------------------------------------|-----------------|-----------|-----------------|---------|------------|-------------------|
| 1  | Pencil+ | 3ds Max  | PCNX00W-XXXXXX-XXXXXXXXXXXXXXXXXXXXXXXXXXX |                 | Available |                 |         |            |                   |
|    |         |          |                                            |                 |           |                 |         |            |                   |
|    |         |          |                                            |                 |           |                 |         |            |                   |
|    |         |          |                                            |                 |           |                 |         |            |                   |
|    |         |          |                                            |                 |           |                 |         |            |                   |
|    |         |          |                                            |                 |           |                 |         |            |                   |
|    |         |          |                                            |                 |           |                 |         |            |                   |
|    |         |          |                                            |                 |           |                 |         |            |                   |
|    |         |          |                                            |                 |           |                 |         |            |                   |
|    |         |          |                                            |                 |           |                 |         |            |                   |
|    |         |          |                                            |                 |           |                 |         |            |                   |
|    |         |          |                                            |                 |           |                 |         |            |                   |
|    |         |          |                                            |                 |           |                 |         |            |                   |
|    |         |          |                                            |                 |           |                 |         |            |                   |
|    |         |          |                                            |                 |           |                 |         |            |                   |
| 10 |         |          |                                            |                 |           |                 |         |            |                   |
| 10 |         |          |                                            |                 |           |                 |         |            | )                 |
| 10 |         |          |                                            |                 |           |                 |         |            | )                 |
| 10 |         |          |                                            |                 |           |                 |         |            |                   |
| 16 |         |          |                                            | Return          | Add       | Delete          |         | Reset      | Authorize         |

#### Step 2: Enter your login ID and password in the tab Return online and click [OK]. \* A confirmation dialog is shown. If there is no problem, click [OK].

| Return license                                                                                            | × |
|----------------------------------------------------------------------------------------------------|---|
|                                                                                                    |   |
| Return licenses online to the User Page.<br>It will become possible to authorize from<br>other computers. |   |
| Login ID                                                                                                  |   |
| Password 🗍 View                                                                                           |   |
| OK Cancel                                                                                                 |   |

## **Step 3:** Confirm that the status of the licenses changed to **[Un-Authorized]**.

|       |          |          | PSOFT Network                     | k License Mana  | iger (administ | rator)          |         |            | 0                   |
|-------|----------|----------|-----------------------------------|-----------------|----------------|-----------------|---------|------------|---------------------|
| cense | Configur | ation    |                                   |                 |                |                 |         |            | Ver                 |
|       | Name     | Platform | Product Serial ID                 | Expiration Date | Status         | Client Computer | Version | Issue Time | Client Machine-Code |
|       | Densella |          | BC 100011 1000001 1000007 1000007 |                 | Lin Authorized |                 |         | 2          |                     |

## 8-2. Returning Offline

#### Step 1: Select the licenses you wish to return (you can select multiple licenses) and click [Return].

|              |                                | PSOFT Network                               | k License Mana  | iger (administ             | trator)                                                                                                    |                                               |                                               | 0                                             |
|--------------|--------------------------------|---------------------------------------------|-----------------|----------------------------|----------------------------------------------------------------------------------------------------|-----------------------------------------------|-----------------------------------------------|-----------------------------------------------|
| Configure    | tion                           |                                             |                 |                            |                                                                                                    |                                               |                                               | Ver                                           |
| s (Conligura |                                |                                             |                 |                            |                                                                                                    |                                               |                                               | ver.                                          |
| Name         | Platform                       | Product Serial ID                           | Expiration Date | Status                     | Client Computer                                                                                                    | Version                                       | Issue Time                                    | Client Machine-Code                           |
| Pencil+      | 3ds Max                        | PCNX00W-XXXXXXXXXXXXXXXXXXXXXXXXX           |                 | Available                  |                                                                                                    |                                               |                                               |                                               |
|              |                                |                                             |                 |                            |                                                                                                    |                                               |                                               |                                               |
|              |                                |                                             |                 |                            |                                                                                                    |                                               |                                               |                                               |
|              |                                |                                             |                 |                            |                                                                                                    |                                               |                                               |                                               |
|              |                                |                                             |                 |                            |                                                                                                    |                                               |                                               |                                               |
|              |                                |                                             |                 |                            |                                                                                                    |                                               |                                               |                                               |
|              |                                |                                             |                 |                            |                                                                                                    |                                               |                                               |                                               |
|              |                                | (                                           | Return          | Add                        | Delete                                                                                                    |                                               | Reset                                         | Authorize                                     |
|              |                                |                                             |                 |                            |                                                                                                    |                                               |                                               |                                               |
|              |                                |                                             |                 |                            |                                                                                                    |                                               |                                               |                                               |
|              |                                |                                             |                 |                            |                                                                                                    |                                               |                                               |                                               |
|              |                                |                                             |                 | Server status              |                                                                                                    |                                               |                                               |                                               |
|              | : Configura<br>Name<br>Pencil+ | Configuration Name Platform Pencil+ 3ds Max | PSOFT Network   | PSOFT Network License Mana | PSOFT Network License Manager (administ<br>Configuration Name Platform Product Serial ID Expiration Date Status Pencil+ 3ds Max PCINX00W-XXXXXXXXXXXXXXXXXXXXXXXXXXXXXXXXXX | PSOFT Network License Manager (administrator) | PSOFT Network License Manager (administrator) | PSOFT Network License Manager (administrator) |

#### Step 2: Click [Create file] in the tab Return offline.

\* A confirmation dialog is shown. If there is no problem, click [OK].

| × |
|---|
|   |
|   |
|   |
|   |
|   |

Step 3: Select a location to save the file and click [Save].

| Please select files | to be writt | ten.              |   |                     |          |               |        | × |
|---------------------|-------------|-------------------|---|---------------------|----------|---------------|--------|---|
| ← → • ↑ 🗸           | > This F    | C > Downloads     | i |                     | ע טֿ Sea | rch Downloads |        | P |
| Organize 🔻 Ne       | w folder    |                   |   |                     |          |               |        | ? |
| 💻 This PC           | ^           | Name              | ^ | Date modified       | Туре     | Size          |        |   |
| Desktop             |             |                   |   | No items match your | search.  |               |        |   |
| Documents           | - 11        |                   |   |                     |          |               |        |   |
| 👆 Downloads         |             |                   |   |                     |          |               |        |   |
| Music               | ~           |                   |   |                     |          |               |        |   |
| File name:          | psoft_ret   | urn_request.pjdat | 1 |                     |          |               |        | ~ |
| Save as type:       | *.pjdat     |                   |   |                     |          |               |        | ~ |
| ∧ Hide Folders      |             |                   |   |                     |          | Save          | Cancel |   |

#### Step 4: Log in to the User Page and click [Authorize].

https://www.psoft.co.jp/user/en/

| 15// 11/1 0 01 1 /                             |                                                                                     |
|------------------------------------------------|-------------------------------------------------------------------------------------|
| elcome to the PSOFT User Page.                 |                                                                                     |
| n this page, you can download, authorize a     | nd upgrade products, ask for technical support, submit bug rep                      |
| s well as update your user information.        |                                                                                     |
| Menu                                           | Description                                                                         |
| Download                                       | Download products.                                                                  |
| <ul> <li>Register product serial ID</li> </ul> | Register a new packaged product serial ID.                                          |
|                                                | Perform one of the following operations.                                            |
|                                                | Authorize                                                                           |
| Authorize                                      | Re-apply for an authorization                                                       |
|                                                | <ul> <li>Download product serial IDs for the network license<br/>version</li> </ul> |
|                                                | Authorize in batch for the network license version     Return licenses              |
| Upgrade                                        | Request product upgrades.                                                           |
| Technical support / Bug reports                | Ask for technical support or submit a bug report.                                   |
| Indate user info                               | Update your registered information.                                                 |

#### Step 5: Click [Return licenses].

Products not included in the list above do not support returning licenses. Please request a re-authorization instead.

| Details                                          |
|--------------------------------------------------|
| Upload a return request file to return licenses. |
|                                                  |

## Step 6: Select the file saved in Step 3 and click [Upload].

| Jser / Top                       | Return Licenses                                                                                                    |
|----------------------------------|----------------------------------------------------------------------------------------------------|
| Download                         | 8 2 128 (C. 1996) 11 (C. 1928) 20 (8 1930) 2 1 - C. 19 (C. 1930)                                                                                                    |
| Register serial ID               | Upload license return request files to return licenses to our servers.<br>After a license is returned, its matching product serial ID becomes available for authorization on another<br>computer. |
| Authorize                        |                                                                                                    |
| Jpgrade                          | <ul> <li>Upload the return request file (*.pjdat) that was exported.</li> </ul>                                                                                                    |
| Fechnical support / Bug<br>eport | Choose File No file chosen                                                                                                    |
| Jodate user info                 |                                                                                                    |

**Step 7:** Confirm that the status of the licenses has been changed.

# 9. Troubleshooting

Following is a list of frequently asked questions and answers to these questions. We recommend reading these before contacting us when you run into problems.

#### Q: I cannot connect to the license server from the client PC.

**A:** The required port might be blocked by your firewall. If that is the case, please check your Windows Firewall settings and make the port usable.

Clients will also be unable to connect if the service is stopped. Confirm that the service is in the Started state by opening the License Manager's Configuration window.

#### Q: The license server broke down. How can I restore the licenses?

**A:** If you can transfer the network adapter used when you authorized the licenses, transfer that network adapter to the new server computer, enter the same license keys you used before and you will be able to use the licenses again.

If this is not possible, please contact your distributor or PSOFT Support.

#### Q: I can't register my product's serial number.

**A:** Registration may fail when using an old version of the license manager (for example, when trying to register a new network license product that is not supported by an older version of the license manager). In that case, please download the latest version of the license manager from the PSOFT User Page and update the software according to the instructions in "2. Installation, Starting and Stopping the Server".

If you are using the latest version of the License Manager, please check that there is no error in the serial number entered. If the registration still fails, please contact your distributor or PSOFT Support.

#### Q: The client computer suddenly becomes unable to acquire licenses.

**A:** If the License Manager is running, try stopping it momentarily and restarting it. Then try acquiring a license again.

Make sure to use the ON /OFF button of the License Manager's Configuration window to start and stop the License Manager. The License Manager runs as an OS service. You can't stop and restart the License Manager simply by closing and re-opening the Configuration Window.

#### Caution

The acquisition of licenses may fail if the load on the license server is too heavy. Make sure to use the server computer in a stable condition.

# 10. Contact Information

Please refer below for the contact method matching your situation.

## **Product Information**

You can find detailed information about our products on our website.

#### P SOFTHOUSE Website

http://www.psoft.co.jp/en/

#### **Products and Purchasing**

You can contact us about products and purchases using the following contact form.

Contact Form: <u>http://www.psoft.co.jp/en/contact/</u>

## **Technical Support and Bug Reports**

You can contact us about technical support / bug reports using the dedicated form on the User Page.

User Page: <a href="https://www.psoft.co.jp/user/en/">https://www.psoft.co.jp/user/en/</a>